# How to prescribe Enteral Nutrition in ICCA

This guide shows how to prescribe enteral feeds and supplements in ICCA. The system separates prescriptions into medications, drug infusions, PCAs, epidurals or nerve catheters, syringe drivers, blood products and TPN. You will need to refer to these other guides if it is one of those items that you wish to prescribe.

Step 1: Access the correct patient's record on ICCA

| PHILIPS                                                              |                                 |            |               |                                  | +                                       | 🔒 .il              |
|----------------------------------------------------------------------|---------------------------------|------------|---------------|----------------------------------|-----------------------------------------|--------------------|
| Home Chart XLinks                                                    |                                 |            |               |                                  |                                         |                    |
| Add<br>Document • Save Enter Patient<br>Nart New Orders Sites Manage | Visit<br>History                | Properties | X Cut<br>Copy | > Remarks ✓ Highlight ✓ Cosign ▼ | Selection<br>Document<br>All            | Date               |
| Chart                                                                |                                 |            | Edit          |                                  | Discard                                 | Navigation         |
| W 12 (pod) Warsastar Poval ICU                                       |                                 | ·          | Allergie      | es<br>al Number 0000             | 00000                                   | )OB #              |
|                                                                      |                                 |            | riospio       | arrianiser 5555.                 | ,,,,,,,,,,,,,,,,,,,,,,,,,,,,,,,,,,,,,,, | (1103 7            |
|                                                                      | <ul> <li>Medication:</li> </ul> | s   Drug C | hart          |                                  |                                         |                    |
| 🖕 31/03/2023 Inpatient Admissi                                       | Medications                     | Aller      | gies:         | Admit weigł                      | nt: • Height (                          | cm): • BSA:        |
| Demographics                                                         |                                 | Dru        | ig Chart      | : Medications                    |                                         |                    |
|                                                                      |                                 | [q24       | hr]           |                                  | Din                                     | ect Physician Entr |
| Flowsheets                                                           |                                 |            |               |                                  |                                         |                    |
| Investigations                                                       |                                 |            |               |                                  |                                         |                    |
| <ul> <li>Medications</li> </ul>                                      |                                 |            |               |                                  |                                         |                    |
| Drug Chart                                                           |                                 |            |               |                                  |                                         |                    |

Step 2: Click on 'Enter New Order'

Step 3: Make a note of the demographic information in the patient banner

|   | 💓 En     | ter New Orders   |                              |                                                   | Х |   |
|---|----------|------------------|------------------------------|---------------------------------------------------|---|---|
| m | Allergie | es: Has allergie | es: Penicillin - Anaphylaxis | Admit weight: 76.0 • Height (cm): 184 • BSA: 1.98 | • |   |
| _ | Mo       | de:              | Direct Physician Entry       | ~                                                 |   |   |
|   | 1.       |                  |                              | ~                                                 |   |   |
| = | 2.       |                  |                              | ~                                                 |   | - |
| _ | 3.       |                  |                              | ~                                                 |   |   |
| - |          |                  |                              |                                                   |   |   |
|   |          |                  |                              |                                                   |   |   |

|                                                          | Version 1.0 – September 2023 |
|----------------------------------------------------------|------------------------------|
| Ruth Coxhead, Lead Pharmacist for Critical Care and EPMA |                              |
|                                                          |                              |

|   | 😻 Ent                | ter New Orders                                                                                          |                                                                                    |                                         | × |
|---|----------------------|----------------------------------------------------------------------------------------------------|------------------------------------------------------------------------------------|-----------------------------------------|---|
| 4 | Allergie             | es: Has allergie                                                                                        | es: Gelatin                                                                        | Admit weight: 67.0 • Height (cm): 167 • |   |
| i | (vegan/vegetarian) - |                                                                                                    |                                                                                    | BSA: 1.75                               |   |
|   | Mo                   | de:                                                                                                    | Direct Physician Entry                                                             | ~                                       |   |
|   | 1.                   | Blood & Enter                                                                                           | al Feeds                                                                           | ~                                       |   |
| 1 | 2.                   | [Order Sets]<br>Medications                                                                             | -                                                                                  |                                         |   |
|   | 3.                   | Free Text Mer<br>Free Text Dru<br>Patient Contro<br>Epidural / Ner<br>Infusions/Nutr<br>Dialysis/Irriga | s<br>dication<br>Ig Infusions<br>olled Analgesia<br>ve Catheter<br>rition<br>tions |                                         |   |
| - |                      | Blood & Enter<br>Diagnostic Te<br>Freeform Lab<br>Procedures<br>Patient/Family<br>Respiratory C         | al Feeds<br>sts<br>Order<br>/ Care<br>are                                          |                                         |   |

Step 4: Select 'Blood & Enteral Feeds' from the first drop down list

## Step 5: Select Enteral Feed from the next drop down list

|         | 😻 Ent                                                     | ter New Orders                |                        |                                                   | × |   |
|---------|-----------------------------------------------------------|-------------------------------|------------------------|---------------------------------------------------|---|---|
| A<br>ni | Allergies: Has allergies: Gelatin<br>(vegan/vegetarian) - |                               | es: Gelatin            | Admit weight: 67.0 • Height (cm): 167 • BSA: 1.75 |   | × |
|         | Mod                                                       | de:                           | Direct Physician Entry | ~                                                 |   |   |
|         | 1.                                                        | Blood & Enter                 | al Feeds               | ~                                                 |   |   |
| D:<br>2 | 2.                                                        |                               |                        | ~                                                 |   |   |
|         | 3.                                                        | Blood Product<br>Enteral Feed |                        |                                                   |   | ^ |
|         |                                                           | Monitor Fluid                 | Intake                 |                                                   |   |   |

|                                                          | Version 1.0 – September 2023 |
|----------------------------------------------------------|------------------------------|
| Ruth Coxhead, Lead Pharmacist for Critical Care and EPMA |                              |
|                                                          |                              |

Step 6: Select the most appropriate Standard Order from the list. Feeds are given the frequency 'Continuous PRN' and supplements have been given one or more scheduled frequencies, which can be amended as appropriate. See Appendix 1 if you need to prescribe something which is not on the list.

|   | 😻 Ent               | ter New Orders                     |                                |                                                   |        | × | ] |
|---|---------------------|------------------------------------|--------------------------------|---------------------------------------------------|--------|---|---|
| i | Allergie<br>(vegan, | es: Has allergie<br>/vegetarian) - | s: Gelatin                     | Admit weight: 67.0 • Height (cm): 16<br>BSA: 1.75 | 7•     |   | × |
|   | Мос                 | de:                                | Direct Physician Entry         |                                                   | $\sim$ |   |   |
| - | 1.                  | Blood & Enter                      | al Feeds                       |                                                   | ~      |   | ŀ |
|   |                     |                                    |                                |                                                   |        |   | ŀ |
|   | 2.                  | Enteral Feed                       |                                |                                                   | $\sim$ |   |   |
|   | 3.                  |                                    |                                |                                                   | $\sim$ |   | 2 |
|   |                     | Calogen Extra                      | Shots Twice a day with meal    | 2                                                 |        |   |   |
|   | ΠE                  | Enteral Water                      | PO/NG Continuous PRN           | 5                                                 |        |   |   |
|   |                     | Fortijuce Twic                     | e a day with meals             |                                                   |        |   |   |
|   |                     | Fortisip 2kcal                     | Twice a day with meals         |                                                   |        |   |   |
|   |                     | Fortisip Comp                      | act Fibre Twice a day with me  | als                                               |        |   |   |
|   |                     | Fortisip Comp                      | act Protein Three times a day  | with meals                                        | -      |   |   |
|   |                     | Fortisip Comp                      | act Protein Twice a day with n | neals                                             |        | + |   |
|   |                     | Fortisip Comp                      | act Twice a day with meals     |                                                   |        |   |   |
|   |                     | Fortisip Yogur                     | t Style Twice a day with meals | 5                                                 |        |   |   |
|   |                     | Nutilis Clear T                    | hickening Powder PRN           |                                                   |        |   |   |
|   |                     | Nutilis Comple                     | te Creme Level 3 Twice a day   | with meals                                        |        |   |   |
|   |                     | Nutilis Fruit Le                   | vel 4 Twice a day with meals   |                                                   |        |   |   |
|   |                     | Nutrison Conc                      | entrated Continuous PRN        |                                                   |        |   |   |
|   |                     | Nutrison Conti                     | NUOUS PKN                      |                                                   |        |   |   |
|   |                     | Nutrison Energ                     | y Continuous PRN               |                                                   |        |   |   |
|   |                     | Nutrison Low                       | Sodium Continuous PRN          |                                                   |        |   |   |
|   |                     | Nutrison Multi                     | Fibre Continuous PRN           |                                                   |        |   |   |
|   |                     | Nutrison Penti                     | sorb Continuous PRN            |                                                   |        |   |   |
|   | L                   | Nutrison Pepti                     | sorb Plus HEHP Continuous PR   | N                                                 |        |   |   |
|   |                     | Nutrison Prote                     | in Plus Continuous PRN         |                                                   |        |   |   |
|   |                     | Nutrison Prote                     | in Plus Energy Continuous PRI  | N                                                 |        |   |   |
|   |                     | Nutrison Prote                     | inPlus Multi Fibre Continuous  | PRN                                               |        |   |   |
|   |                     | Nutrison Soya                      | Continuous PRN                 |                                                   |        |   |   |
|   |                     | Nutrison Steri                     | le Water Continuous PRN        |                                                   |        |   |   |
| 1 |                     | Peptisip Energ                     | y HP Three times a day with r  | neals                                             |        |   |   |
|   |                     | Peptisip Energ                     | y HP Twice a day with meals    |                                                   |        |   |   |
|   |                     |                                    |                                |                                                   |        |   |   |

| rgies: Has allergies: Gelatin<br>gan/vegetarian) -                                                                                                    |          | Admit weight: 67.0 • Heig<br>BSA: 1.75                                                                                     | ht (cm): 167 •             | ×           | 3 |  |
|----------------------------------------------------------------------------------------------------|----------|----------------------------------------------------------------------------------------------------|----------------------------|-------------|---|--|
| gan, regetanany                                                                                                    |          |                                                                                                    |                            |             |   |  |
| Mode: Direct Physic                                                                                                    | cian Ent | 2                                                                                                    | ~                          |             |   |  |
| Direct Physic                                                                                                    |          | у                                                                                                    | · ·                        | _           | _ |  |
| 1. Blood & Enteral Feeds                                                                                                    |          |                                                                                                    | ~                          |             | _ |  |
| 2. Enteral Feed                                                                                                    |          |                                                                                                    | ~                          |             |   |  |
| 3. Nutrison Continuous PRN                                                                                                    |          |                                                                                                    | ~                          | -           | ^ |  |
| E Enteral Feed                                                                                                    |          |                                                                                                    |                            |             |   |  |
|                                                                                                    | *        | Nutrison                                                                                                    |                            | _           |   |  |
| Volume                                                                                                    |          | 1000 m/                                                                                                    |                            | _           |   |  |
| Additive                                                                                                    |          |                                                                                                    |                            | +           |   |  |
| Rate                                                                                                    |          |                                                                                                    |                            | ÷           |   |  |
| Frequency                                                                                                    | *        | Continuous PRN                                                                                                    |                            | _           |   |  |
| Route                                                                                                    | *        |                                                                                                    |                            | ~           |   |  |
| Order Instructions                                                                                                    |          | PO/NG                                                                                                    |                            | -           |   |  |
| Ctort                                                                                                    |          | Nasogastric Tube                                                                                                    |                            |             |   |  |
| Stop                                                                                                    |          | ivasojejunostomy Tube<br>Gastrostomy                                                                                       |                            |             |   |  |
| Other Instructions                                                                                                    |          | Orogastric Tube                                                                                                    |                            |             |   |  |
| Drefergional Description                                                                                                    |          | Bottle fed<br>Breast fed                                                                                                   |                            |             |   |  |
| Protessional Domain                                                                                                    |          | Jeiunostomy                                                                                                    |                            |             |   |  |
|                                                                                                    |          | 000                                                                                                    |                            |             |   |  |
| Enter New Orders<br>rgies: Has allergies: Gelatin<br>gan/yegetarian) -                                                                                                    |          | PEG<br>Admit weight: 67.0 • Height (<br>BSA: 1.75                                                                          | ><br>cm): 167 •            | <           |   |  |
| Enter New Orders<br>rgies: Has allergies: Gelatin<br>gan/vegetarian) -<br>Mode: Direct Physicia                                                                                                    | an Entry | PEG<br>Admit weight: 67.0 • Height (<br>BSA: 1.75                                                                          | ><br>cm): 167 •            | 3           |   |  |
| Enter New Orders<br>rgies: Has allergies: Gelatin<br>gan/vegetarian) -<br>Mode: Direct Physicia<br>1. Blood & Enteral Feeds                                                                                                    | an Entry | PEG<br>Admit weight: 67.0 • Height (<br>BSA: 1.75                                                                          | ><br>cm): 167 •            | <<br>3<br>- |   |  |
| Enter New Orders<br>rgies: Has allergies: Gelatin<br>gan/vegetarian) -<br>Mode: Direct Physicia<br>1. Blood & Enteral Feeds                                                                                                    | an Entry | PEG<br>Admit weight: 67.0 • Height (<br>BSA: 1.75                                                                          | ><br>cm): 167 •            | 3           |   |  |
| Enter New Orders<br>rgies: Has allergies: Gelatin<br>gan/vegetarian) -<br>Mode: Direct Physicia<br>1. Blood & Enteral Feeds<br>2. Enteral Feed                                                                                                    | an Entry | Admit weight: 67.0 • Height (<br>BSA: 1.75                                                                                 | cm): 167 •                 | 3           |   |  |
| Enter New Orders<br>rgies: Has allergies: Gelatin<br>gan/vegetarian) -<br>Mode: Direct Physicia<br>1. Blood & Enteral Feeds<br>2. Enteral Feed<br>3. Nutrison Continuous PRN                                                                                                    | an Entry | PEG<br>Admit weight: 67.0 • Height (<br>BSA: 1.75                                                                          | ><br>cm): 167 •            |             |   |  |
| Enter New Orders rgies: Has allergies: Gelatin gan/vegetarian) - Mode: Direct Physicia 1. Blood & Enteral Feeds 2. Enteral Feed 3. Nutrison Continuous PRN  Enteral Feed                                                                                                    | an Entry | Admit weight: 67.0 • Height (BSA: 1.75                                                                                     | ><br>cm): 167 •            | 3           |   |  |
| Enter New Orders rgies: Has allergies: Gelatin gan/vegetarian) - Mode: Direct Physicia 1. Blood & Enteral Feeds 2. Enteral Feed 3. Nutrison Continuous PRN  Enteral Feed - Base Soln                                                                                                    | an Entry | Admit weight: 67.0 • Height (BSA: 1.75                                                                                     | ><br>cm): 167 •            |             |   |  |
| Enter New Orders rgies: Has allergies: Gelatin gan/vegetarian) - Mode: Direct Physicia Direct Physicia Direct Physicia Enteral Feed Lenteral Feed Enteral Feed Enteral Feed Base Soln Volume                                                                                                    | an Entry | Admit weight: 67.0 • Height (<br>BSA: 1.75                                                                                 | ><br>cm): 167 •            |             |   |  |
| Enter New Orders rgies: Has allergies: Gelatin gan/vegetarian) - Mode: Direct Physicia 1. Blood & Enteral Feeds 2. Enteral Feed 3. Nutrison Continuous PRN  Enteral Feed  Base Soln Volume Volume Additive                                                                                                    | an Entry | Admit weight: 67.0 • Height (<br>BSA: 1.75                                                                                 | <pre>cm): 167 •</pre>      |             |   |  |
| Enter New Orders rgies: Has allergies: Gelatin gan/vegetarian) - Mode: Direct Physicia Direct Physicia Direct Physicia Direct Physicia Li Blood & Enteral Feed Li Blood & Enteral Feed Li Base Soln Li Base Soln Li Volume Li Additive Li Rate                                                                                                    | an Entry | Admit weight: 67.0 • Height (<br>BSA: 1.75                                                                                 | ><br>cm): 167 •            |             |   |  |
| Enter New Orders rgies: Has allergies: Gelatin gan/vegetarian) - Mode: Direct Physicia I. Blood & Enteral Feeds I. Blood & Enteral Feed I. Blood & Continuous PRN II Enteral Feed II Enteral Feed II Base Soln II Volume II Additive II Additive II Rate II Feequency II Frequency II Feed                                                                                                    | an Entry | Admit weight: 67.0 • Height (<br>BSA: 1.75<br>Nutrison<br>1000 m/<br>45 m//hr<br>Continuous PRN                            | ><br>cm): 167 •            |             |   |  |
| Enter New Orders  rgies: Has allergies: Gelatin gan/vegetarian) -  Mode: Direct Physicia  1. Blood & Enteral Feeds  2. Enteral Feed  3. Nutrison Continuous PRN  Enteral Feed  4. Base Soln  4. Volume  4. Additive  4. Rate  4. Frequency  4. Route  4. Route   | an Entry | Admit weight: 67.0 • Height (<br>BSA: 1.75<br>Nutrison<br>1000 m/<br>45 m//hr<br>Continuous PRN<br>NGT                     | ><br>cm): 167 •            |             |   |  |
| Enter New Orders rgies: Has allergies: Gelatin gan/vegetarian) - Mode: Direct Physicia Direct Physicia Direct Physicia Enteral Feed Lenteral Feed Lenteral F | an Entry | Admit weight: 67.0 • Height (<br>BSA: 1.75                                                                                 | ><br>cm): 167 •            |             |   |  |
| Enter New Orders  rgies: Has allergies: Gelatin gan/vegetarian) -  Mode: Direct Physicia  I. Blood & Enteral Feeds  2. Enteral Feed  3. Nutrison Continuous PRN  Enteral Feed  Base Soln  Volume Additive Additive Rate Frequency Route Order Instructions Start                                                                                                    | an Entry | Admit weight: 67.0 • Height (<br>BSA: 1.75<br>Nutrison<br>1000 ml<br>15 ml/hr<br>Continuous PRN<br>NGT<br>21/04/2023 16:00 | <pre>&gt; cm): 167 •</pre> |             |   |  |
| Enter New Orders  rgies: Has allergies: Gelatin gan/vegetarian) -  Mode: Direct Physicia  Blood & Enteral Feeds  Enteral Feed  Nutrison Continuous PRN  Enteral Feed  Mutrison Continuous PRN  Enteral Feed  Additive  Additive  Additive  Rate  Frequency  Route  Order Instructions  Start  Stop                                                                                                    | an Entry | Admit weight: 67.0 • Height (<br>BSA: 1.75<br>Nutrison<br>1000 m/<br>45 m//hr<br>Continuous PRN<br>NGT<br>21/04/2023 16:00 | ><br>cm): 167 •            |             |   |  |
| Enter New Orders rgies: Has allergies: Gelatin gan/vegetarian) - Mode: Direct Physicia  Blood & Enteral Feeds  Fenteral Feed Base Soln Volume Additive Rate Frequency Rate Order Instructions Start Other Instructions Other Instructions                                                                                                    | an Entry | Admit weight: 67.0 • Height (<br>BSA: 1.75<br>Nutrison<br>1000 m/<br>45 ml/hr<br>Continuous PRN<br>NGT<br>21/04/2023 16:00 | ><br>cm): 167 •            |             |   |  |

Step 7 (Feeds): Select the most appropriate route and then state the Rate of administration

Step 7 (Supplements): Select the most appropriate route and then change the frequency if needed

| ode: Di                                                                                                    | roct Physician En                                                                  | to                                                                                                    | ~          |
|----------------------------------------------------------------------------------------------------|------------------------------------------------------------------------------------|----------------------------------------------------------------------------------------------------|------------|
|                                                                                                    | eet Physician En                                                                   | uy                                                                                                    |            |
| Blood & Enteral F                                                                                                    | eeds                                                                               |                                                                                                    | ~          |
| Enteral Feed                                                                                                    |                                                                                    |                                                                                                    | ~          |
| Fortijuce Twice a                                                                                                    | a day with meals                                                                   |                                                                                                    | ~          |
| Estand Early                                                                                                    |                                                                                    |                                                                                                    |            |
| Paco Sola                                                                                                    | *                                                                                  | Fortijuce                                                                                                    |            |
| Volume                                                                                                    |                                                                                    | 200 ml                                                                                                    |            |
| Additive                                                                                                    |                                                                                    |                                                                                                    |            |
| Rate                                                                                                    |                                                                                    |                                                                                                    |            |
| Frequency                                                                                                    | *                                                                                  | Twice a day with meals                                                                                                    |            |
| Prequency                                                                                                    | *                                                                                  |                                                                                                    |            |
| Route<br>Orden Technolis                                                                                                    |                                                                                    | PO/NG                                                                                                    |            |
| Order Instruction                                                                                                    | S                                                                                  | Nasogastric Tube                                                                                                    |            |
| Start                                                                                                    |                                                                                    | Nasojejunostomy Tube                                                                                                    |            |
| Stop                                                                                                    |                                                                                    | Orogastric Tube                                                                                                    |            |
| Schedule Time                                                                                                    |                                                                                    | Bottle fed<br>Breast fed                                                                                                    |            |
| Schedule 1                                                                                                    |                                                                                    | Jejunostomy                                                                                                    |            |
| Scheduled Tin                                                                                                    | ne                                                                                 | PEG                                                                                                    |            |
|                                                                                                    |                                                                                    |                                                                                                    |            |
| Schedule 2                                                                                                    |                                                                                    |                                                                                                    |            |
| ter New Orders<br>es: Has allergies: G<br>n/vegetarian) -                                                                                                    | elatin<br>ct Physician Entry                                                       | Admit weight: 67.0 • Height (cm<br>BSA: 1.75                                                                                                | ): 167 • 3 |
| Schedule 2     Schedule 2     iter New Orders     es: Has allergies: G     /vegetarian) -     vde:     Dire Blood & Enteral Fe                                                                                                    | elatin<br>Ict Physician Entry<br>Ieds                                              | Admit weight: 67.0 • Height (cm<br>BSA: 1.75                                                                                                | ): 167 • 3 |
| <ul> <li>Schedule 2</li> <li>iter New Orders</li> <li>es: Has allergies: G<br/>(vegetarian) -     </li> <li>ide: Dire</li> <li>Blood &amp; Enteral Fe</li> </ul>                                                                                                    | elatin<br>ect Physician Entry<br>reds                                              | Admit weight: 67.0 • Height (cm<br>BSA: 1.75                                                                                                | ): 167 • 3 |
| Schedule 2     Schedule 2     S | elatin<br>ect Physician Entry<br>reds                                              | Admit weight: 67.0 • Height (cm<br>BSA: 1.75                                                                                                | ): 167 • 3 |
| <ul> <li>Schedule 2</li> <li>Schedule 2</li> <li>Schedue 2</li> <li>Schedue 2</li></ul>                                                                                                    | elatin<br>ect Physician Entry<br>eds<br>day with meals                             | Admit weight: 67.0 • Height (cm<br>BSA: 1.75                                                                                                | ): 167 • 3 |
| Schedule 2     Schedule 2     schedule 2     s | elatin<br>ect Physician Entry<br>eeds<br>day with meals                            | Admit weight: 67.0 • Height (cm<br>BSA: 1.75                                                                                                | ): 167 • 3 |
| Schedule 2     Schedule 2     schedule 2     schedue 2     schedue 2     schedue 2     schedue 2     sched | elatin<br>ect Physician Entry<br>eeds<br>day with meals<br>*                       | Admit weight: 67.0 • Height (cm<br>BSA: 1.75                                                                                                | ): 167 • 3 |
| Schedule 2     Schedule 2     Iter New Orders     es: Has allergies: G     /vegetarian) -     de: Dire     Blood & Enteral Fee     Enteral Feed     Fortijuce Twice a     Base Soln     Volume                                                                                                    | elatin<br>ect Physician Entry<br>eeds<br>day with meals<br>*                       | Admit weight: 67.0 • Height (cm<br>BSA: 1.75                                                                                                | ): 167 • 3 |
| Schedule 2     Schedule 2     iter New Orders     es: Has allergies: G     i/vegetarian) -     de: Dire     Blood & Enteral Fee     Enteral Feed     Fortijuce Twice a     enteral Feed     Base Soln     Volume     Additive                                                                                                    | elatin<br>ect Physician Entry<br>eeds<br>day with meals<br>*                       | Admit weight: 67.0 • Height (cm<br>BSA: 1.75<br>,<br>Fortijuce<br>200 ml                                                                    | ): 167 • 3 |
| Schedule 2     Schedule 2     S | elatin<br>ect Physician Entry<br>eeds<br>day with meals<br>*                       | Admit weight: 67.0 • Height (cm<br>BSA: 1.75                                                                                                | ): 167 • 3 |
| Schedule 2     Schedule 2     Schedue 2     Schedue 2     Schedue 2     Schedue 2     Sched | elatin<br>ect Physician Entry<br>eeds<br>day with meals<br>*                       | Admit weight: 67.0 • Height (cm<br>BSA: 1.75<br>Fortijuce<br>200 ml                                                                         | ): 167 • 3 |
| Schedule 2     Schedule 2     Schedue 2     Schedue 2     Schedue 2     Schedue 2     Sched | elatin<br>ect Physician Entry<br>eeds<br>day with meals<br>*<br>*                  | Admit weight: 67.0 • Height (cm<br>BSA: 1.75<br>Fortijuce<br>200 ml<br>Morning and lunchtime<br>P0/NG                                       | ): 167 • 3 |
|                                                                                                    | elatin<br>ect Physician Entry<br>eeds<br>day with meals<br>*<br>*                  | Admit weight: 67.0 • Height (cm<br>BSA: 1.75<br>,<br>Fortijuce<br>200 ml<br>Morning and lunchtime<br>PO/NG                                  | ): 167 • 3 |
|                                                                                                    | elatin<br>ect Physician Entry<br>eeds<br>day with meals<br>*<br>*                  | Admit weight: 67.0 • Height (cm<br>BSA: 1.75<br>Fortijuce<br>200 ml<br>Morning and lunchtime<br>P0/NG<br>21/04/2023 16:07                   | ): 167 • 3 |
|                                                                                                    | elatin<br>ect Physician Entry<br>eeds<br>day with meals<br>*<br>*                  | Admit weight: 67.0 • Height (cm<br>BSA: 1.75<br>Fortijuce<br>200 ml<br>Morning and lunchtime<br>PO/NG<br>21/04/2023 16:07                   | ): 167 • 3 |
|                                                                                                    | elatin<br>ect Physician Entry<br>eeds<br>day with meals<br>*<br>*<br>*             | Admit weight: 67.0 • Height (cm<br>BSA: 1.75<br>Fortijuce<br>200 ml<br>Morning and lunchtime<br>PO/NG<br>21/04/2023 16:07                   | ): 167 • 3 |
|                                                                                                    | elatin<br>ect Physician Entry<br>eeds<br>day with meals<br>*<br>*                  | Admit weight: 67.0 • Height (cm<br>BSA: 1.75<br>Fortijuce 200 ml Morning and lunchtime P0/NG 21/04/2023 16:07 09:00                         | ): 167 • 3 |
| Schedule 2     Schedule 2     Schedule 2     Schedule 2     Schedule 2     Schedule 2     Schedule 2     Schedule 2                                                                                                    | elatin<br>ect Physician Entry<br>eeds<br>day with meals<br>*<br>*                  | Admit weight: 67.0 • Height (cm<br>BSA: 1.75<br>Fortijuce<br>200 ml<br>Morning and lunchtime<br>PO/NG<br>21/04/2023 16:07<br>09:00          | ): 167 • 3 |
| Schedule 2     Schedule 2     Schedule 2     Schedule 2     Schedule 2     Schedule 2     Schedule 1     Schedule 1     Schedule 1     Schedule 1     Schedule 1                                                                                                    | elatin ect Physician Entry eds day with meals *                                    | Admit weight: 67.0 • Height (cm<br>BSA: 1.75<br>Fortijuce 200 ml Morning and lunchtime P0/NG 21/04/2023 16:07 09:00 13:00                   | ): 167 • 3 |
| Schedule 2     Schedule 2     Schedule 2     Schedule 2     Schedule 2     Schedule 2     Schedule 1     Schedule 1     S | elatin et Physician Entry eds day with meals * * * * * * * * * * * * * * * * * * * | Admit weight: 67.0 • Height (cm<br>BSA: 1.75<br>Fortijuce<br>200 ml<br>Morning and lunchtime<br>PO/NG<br>21/04/2023 16:07<br>09:00<br>13:00 |            |
| Schedule 2     Schedule 2     Schedule 2     Schedule 2     Schedule 2     Schedule 2     Schedule 1     Schedule 1                                                                                                    | elatin etc Physician Entry eds day with meals  *  *  *  *  *  *                    | Admit weight: 67.0 • Height (cm<br>BSA: 1.75                                                                                                | ): 167 • 3 |

Version 1.0 – September 2023

and EPMA

## Step 8: Press OK and then Save Chart

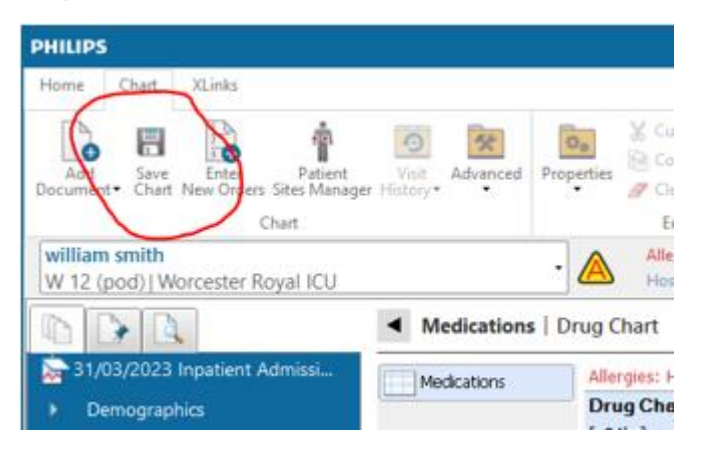

### Appendix 1: what to do if you need to prescribe a non-standard enteral feed or supplement

Firstly, please email the Lead Pharmacist for Critical Care and EPMA and let the ICCA team know what needs to be added.

To add a non-standard enteral product, do not select anything from the drop down menu, or click on the down arrow at the right hand side to clear the selection so it is blank.

NB: non-standard nutritional products do not have any nutrient values attached to them, and therefore the Nutrient Calculator app cannot be used.

| llergies: Has allergies: Gelatin<br>vegan/vegetarian) - |              |                    |      | Admit weight: 67.0 •<br>BSA: 1.75 | Height (cm): 167 • |
|---------------------------------------------------------|--------------|--------------------|------|-----------------------------------|--------------------|
| Мо                                                      | de:          | Direct Physician E | ntry |                                   | ~                  |
| 1.                                                      | Blood & Ente | eral Feeds         |      |                                   | ~                  |
| 2.                                                      | Enteral Feed | <br>               |      |                                   | ~                  |
| 3.                                                      |              |                    |      |                                   |                    |
| ₽ E                                                     | Enteral Feed |                    |      |                                   | $\smile$           |
|                                                         | Base Soln    | 1                  | e -  |                                   |                    |
|                                                         | Volume       |                    |      |                                   |                    |
|                                                         | Additive     |                    |      |                                   | +                  |
|                                                         | Rate         |                    |      |                                   |                    |
|                                                         | Frequency    | 3                  | e -  |                                   |                    |
|                                                         | Route        | 2                  | e -  |                                   |                    |
|                                                         | Order Instru | ctions             |      |                                   |                    |
|                                                         | Start        |                    |      |                                   |                    |
|                                                         | Stop         |                    |      |                                   |                    |
|                                                         | Other Instru | ctions             |      |                                   |                    |
| l                                                       | Professional | Domain             | Phys | sician                            |                    |

Double click on Base Solution to bring up the list of things you can add and select 'Other...' at the bottom

| 1 | Allerg<br>(vega | Ent<br>gie<br>an, | ter New Orders<br>es: Has allergie<br>/vegetarian) - | es: Gelatin    |       | Admit weight: 67.0 • Height (cm):<br>BSA: 1.75    | 167 • | . × | × |
|---|-----------------|-------------------|------------------------------------------------------|----------------|-------|---------------------------------------------------|-------|-----|---|
|   | м               | 100               | de:                                                  | Direct Physici | an En | try                                               | ~     |     | Ī |
| - | 1.              |                   | Blood & Enter                                        | ral Feeds      |       |                                                   | ~     |     |   |
| 1 | 2.              |                   | Enteral Feed                                         |                |       |                                                   | ~     |     |   |
|   | 3.              |                   |                                                      |                |       |                                                   | ~     |     | - |
|   | Ę               | ) E               | interal Feed                                         |                |       |                                                   |       |     |   |
|   |                 |                   | Base Soln                                            |                | *     |                                                   |       | ~   |   |
| _ |                 |                   | Volume                                               |                |       | Water                                             |       |     |   |
|   |                 |                   | Additive                                             |                |       | – Nutrison<br>Nutrison Multi Eibre                |       | 1   |   |
|   |                 |                   | Rate                                                 |                |       | Nutrison Protein Plus                             |       |     |   |
|   |                 |                   | Freedor                                              |                | *     | Nutrison ProteinPlus Multi Fibre                  |       |     |   |
| - | -               |                   | Frequency                                            |                |       | Nutrison Protein Plus Energy                      |       |     |   |
|   |                 |                   | Route                                                |                | *     | Nutrison Concentrated                             |       |     |   |
|   |                 |                   | Order Instruc                                        | tions          |       | Nutrison Low Sodium                               |       |     |   |
|   |                 |                   | Start                                                |                |       | Nutrison Energy                                   |       |     |   |
|   |                 |                   | Stop                                                 |                |       | Nutrison Sova                                     |       |     |   |
|   |                 |                   | Other Instruct                                       | tions          |       | Nutrison Sterile Water                            |       |     |   |
|   |                 |                   |                                                      | uons           |       | Nutrison Peptisorb                                |       |     |   |
|   |                 |                   | Professional [                                       | Domain         |       | Fortisip Compact Protein                          |       |     |   |
|   |                 |                   |                                                      |                |       | Peptisip Energy HP                                |       |     |   |
| 1 |                 |                   |                                                      |                |       | Fortisip Compact                                  |       |     |   |
|   |                 |                   |                                                      |                |       | Fortisip Compact Fibre                            |       |     |   |
|   |                 |                   |                                                      |                |       | Hortisip Zkcal<br>Nutilis Clear Thickening Powder |       |     |   |
|   |                 |                   |                                                      |                |       | Fortisip Yogurt Style                             |       |     |   |
| _ |                 |                   |                                                      |                |       | Calogen Extra Shots                               |       |     |   |
|   |                 |                   |                                                      |                |       | Nutilis Complete Creme Level 3                    |       |     |   |
|   |                 |                   |                                                      |                |       | Other                                             |       |     |   |
|   |                 |                   |                                                      |                |       |                                                   |       |     |   |
| _ |                 |                   |                                                      |                |       |                                                   |       |     |   |
|   |                 |                   |                                                      |                |       |                                                   |       |     |   |
|   |                 |                   |                                                      |                |       | Nutrients Add Another OK                          | Cance |     |   |
|   |                 | -                 |                                                      |                |       |                                                   |       |     | - |

| Ruth Coxhead, Lead Pharmacist for Critical Care | Version 1.0 – September 2023 |
|-------------------------------------------------|------------------------------|
| and EPMA                                        |                              |
|                                                 |                              |

## This brings up a free text box for details to be entered in

| Base Soln                | I I UD:UU - OVERQUE | × 'e |
|--------------------------|---------------------|------|
| <enter other=""></enter> |                     | 'e   |
| _                        | OK Cancel           |      |
| <br>     06:00 - Overdue | 06:00 - Overdue     | I Pe |
| Base Soln                |                     | × 'e |
| Polycal Liquid           |                     | 'e   |
| -                        | OK Cancel           |      |

Press OK and then add in all the other details as needed

| Allergie<br>(vegan           | es: Has allergie<br>/vegetarian) - | es: Gelatin    |     | Admit weight: 67.0 • Height (cm): 167 •<br>BSA: 1.75 |   |
|------------------------------|------------------------------------|----------------|-----|------------------------------------------------------|---|
| Mode: Direct Physician Entry |                                    | an Entr        | γ ~ |                                                      |   |
| 1. Blood & Enteral Feeds     |                                    |                | ~   |                                                      |   |
| 2. Enteral Feed              |                                    |                |     | ~                                                    |   |
| 3.                           |                                    |                |     | ~                                                    |   |
| E F                          | Interal Feed                       |                |     |                                                      |   |
|                              | Base Soln                          |                | *   | Polycal Liquid                                       |   |
|                              | Volume                             |                |     | 200 ml                                               |   |
|                              | Additive                           |                |     |                                                      | + |
|                              | Rate                               |                |     |                                                      |   |
|                              | Frequency                          |                | *   | Three times a day with meals                         |   |
|                              | Route                              |                | *   | PEG                                                  |   |
|                              | Order Instruct                     | tions          |     |                                                      |   |
|                              | Start                              |                |     | 21/04/2023 16:14                                     |   |
|                              | Stop                               |                |     |                                                      |   |
| . 🗖                          | Schedule Tim                       | e              |     |                                                      |   |
|                              | 🖃 Schedule 1                       |                |     |                                                      |   |
|                              | Scheduled                          | Time           |     | 09:00                                                |   |
| -                            | Schedule 2                         |                |     |                                                      |   |
|                              | Scheduled                          | Time           |     | 13:00                                                |   |
| 4                            | Schedule 3                         |                |     |                                                      |   |
|                              | Scheduled                          | Time           |     | 17:00                                                |   |
|                              | Other Instruct                     | tions          |     |                                                      |   |
|                              | Professional D                     | Domain         |     | Physician                                            |   |
| L                            | Number of ad                       | Iministrations |     |                                                      |   |
|                              |                                    |                | N   | Iutrients Add Another OK Cancel                      |   |

Press OK and Save Chart as above

Ruth Coxhead, Lead Pharmacist for Critical Care and EPMA

Version 1.0 – September 2023